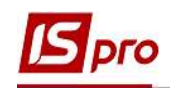

## Формирование отчетности по ЕСВ

Формирование отчетности по ЕСВ проводится в подсистеме Управление персоналом / Учет труда и заработной платы в группе модулей Результаты расчета в модуле Единый социальный взнос.

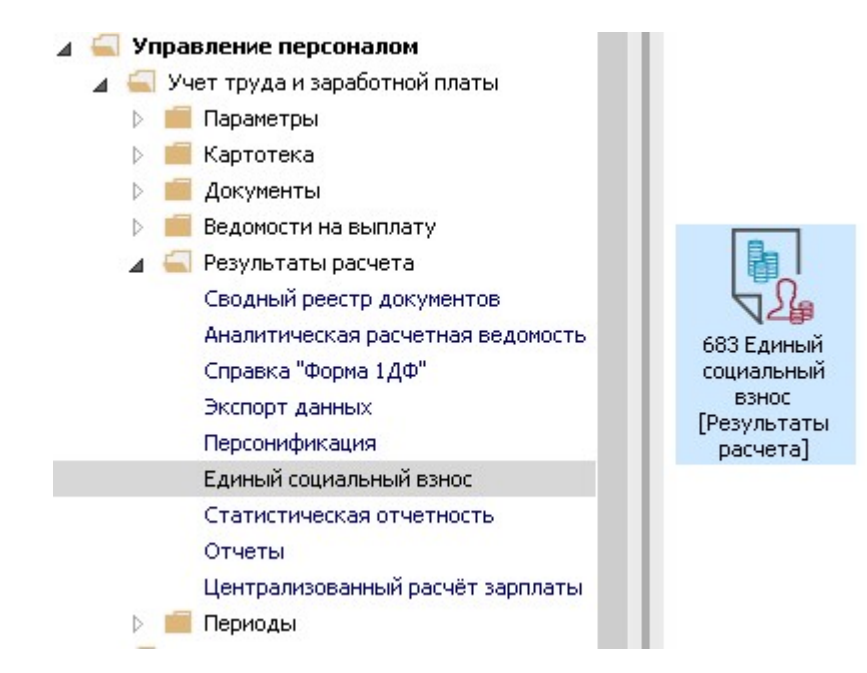

Необходимо выполнить следующие действия:

1. Новый отчет формируется по клавише Insert по меню Peecrp / Создать.

В окне Создание ведомости единого социального взноса вносятся необходимые параметры.

В пункте Параметры заполняются соответствующие поля:

1.1. В поле Период выбирается период, за который формируется отчетность.

- 1.2. Указывается Исходящий №.
- 1.3. Указывается Дата формирования.
- 1.4. Указывается соответствующий Код УПФУ.
- 1.5. Комментарий (информация вносится при необходимости).

| IS | рго       |
|----|-----------|
|    | a plu ces |

| араметры            | Период:                                                                                                    | Декабрь'19 (закрытый) |   |
|---------------------|----------------------------------------------------------------------------------------------------|-----------------------|---|
| loxoд<br>ольничные  | Вид ведомости:                                                                                                    | Первоначальная        | L |
| )тпуска             | Исходящий №:                                                                                                    |                       |   |
| держания 🤈 🎗        | Accedent and a second second sec |                       |   |
| онды                | дата формирования:                                                                                                    | 08/01/2020            |   |
| таж                 | Код УПФУ:                                                                                                    | 26334                 |   |
| аботники 2.5        | Комментарий:                                                                                                    | За декабрь 2019г.     |   |
| алансовые счета     |                                                                                                    |                       |   |
| оеннообязанные      |                                                                                                    |                       |   |
| нутренние совместит |                                                                                                    |                       |   |
| рочее               |                                                                                                    |                       |   |
|                     |                                                                                                    |                       |   |
|                     |                                                                                                    |                       |   |
|                     |                                                                                                    |                       |   |
|                     |                                                                                                    |                       |   |
|                     |                                                                                                    |                       |   |
|                     |                                                                                                    |                       |   |
|                     |                                                                                                    |                       |   |

Внимание! Если ведется централизованный учет, то после поля Комментарий появляются поля:

- По предприятию;
- По всем доступным структурным единицам (отдельная справка для каждой структурной единицы);
- По указанной структурной единице;
- Проставляется отметка Включать подчиненные структурные единицы.

|                      | Период:                                | Лекабоь '19        |                   | · · · · ·    |                 |            |
|----------------------|----------------------------------------|--------------------|-------------------|--------------|-----------------|------------|
| Доход                | , iopriogr                             | декаорь ту         |                   |              |                 |            |
| Больничные 8         | Вид ведомости:                         |                    |                   |              |                 |            |
| Отпуска ј            | Исходящий №:                           | 12                 |                   |              |                 |            |
| Удержания            | Лата формирования:                     | 08/01/2020         |                   |              |                 |            |
| Фонды                |                                        | 00/01/2020         |                   |              |                 |            |
| Стаж Н               | Код УПФУ:                              | 26334              |                   |              |                 |            |
| Работники }          | Комментарий:                           | За декабрь 2019г.  |                   |              |                 |            |
| Балансовые счета     |                                        |                    |                   |              |                 |            |
| Зоеннообязанные      |                                        |                    |                   |              |                 |            |
| Внутренние совместит | ОПо предприятию                        |                    |                   |              |                 |            |
| Прочее               | ОПо всем доступным                     | структурным едини  | цам (отдельная сп | равка для ка | ждой структурно | ой единицы |
|                      | <ul> <li>По указанной струк</li> </ul> | ктурной единице:   |                   |              |                 |            |
|                      |                                        | 4                  | Виконком          |              |                 |            |
|                      |                                        |                    |                   |              |                 |            |
| 0                    | 🖓 ключать подчинё                      | нные структурные є | диницы            |              |                 |            |
| Q                    | 🕑 жлючать подчинё                      | нные структурные е | диницы            |              |                 |            |
| 0                    | Включать подчинё                       | нные структурные е | диницы            |              |                 |            |
| Q                    | эключать подчинё                       | нные структурные е | диницы            |              |                 |            |

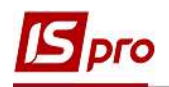

Внимание! Ниже указанные пункты Доход, Больничные, Отпуска и все другие по перечню настраиваются один раз при введении программы на предприятии и в дальнейшем только вносятся изменения согласно изменений в законодательстве или изменений на предприятии.

2. В пункте Доход выбираются все виды оплаты, составляющие доход работника, облагаемые единым социальным взносом.

| Параметры            | Вилы  | оплат составляющие доход работников |  |
|----------------------|-------|-------------------------------------|--|
| Доход                | Блдог | оплат составляющие доход расотников |  |
| Больничные           | к     | Наименование                        |  |
| Отпуска              | 10    | Оклад                               |  |
| Удержания            | 101   | Контракт                            |  |
| Фонды                | 102   | За секретність                      |  |
| Стаж                 | 103   | За особливі умови                   |  |
| Работники            | 109   | Ненормований робочий день           |  |
| Балансовые счета     | 110   | За складність робіт                 |  |
| Военнообязанные      | 111   | Вислуга років                       |  |
| Внутренние совместит | 115   | Надбавка за інтенсивність праці     |  |
| Прочее               | 117   | Заміщення посади                    |  |
|                      | 118   | За ранг                             |  |
|                      | 119   | Індексація зарплати                 |  |
|                      | 121   | Компенсація невиплаченної зарплати  |  |
|                      | 122   | Доплата за вихідний                 |  |
|                      | 124   | Доплата за нічні                    |  |
|                      | 125   | Доплата за суміщення професій       |  |
|                      | Стро  | к: 55                               |  |

Если при изменениях возникает потребность добавить новый вид выплаты, который будет облагаться единым социальным взносом, то необходимо выполнить следующие действия:

- 3. Установить курсор в табличную часть Виды оплат составляющие доход работников.
- 4. По клавише F4 открыть справочник Начисляется на виды оплат.
- 5. Поставить отметку в необходимом виде оплаты.
- 6. Для завершения операции нажать кнопку ОК.

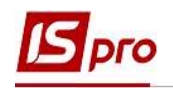

| Параметры                                                                                                    | вилы оплат составляющие доход работников                                                                                                    |  |  |  |  |  |  |
|----------------------------------------------------------------------------------------------------|----------------------------------------------------------------------------------------------------|--|--|--|--|--|--|
| Параметры<br>Доход<br>Больничные<br>Отпуска<br>Удержания<br>Фонды<br>Стаж<br>Работники<br>Балансовые счета<br>Военнообязанные<br>Внутренние совместит<br>Прочее | Виды оплат составляющие доход работников<br>К ▼ Наименование<br>10 Оклад<br>101<br>102 В Начисляется на виды оплат<br>103 ▲ Надбавки и доплаты<br>103 ● ↓ Надбавки и доплаты<br>103 ● ↓ Надбавки и доплаты<br>109 ● 55 Вислуга років Мед<br>110 ● 55 Вислуга років бібліотекаря<br>110 ● 56 Вислуга років Пед<br>111 ● 60 Вислуга років Пед<br>115 − 70 За кураторство<br>118 ● 80 За пед працівника<br>119 ● 90 За високі досягнення<br>122 ● 90 Персональна надбавка<br>124 ● 100 За важливу роботу |  |  |  |  |  |  |
|                                                                                                    | 125       101 Контракт         125       102 За секретність         160       103 За особливі умови         170       103 За особливі умови         180       109 Ненормований робочий день         2       110 За складність робіт         204       111 Вислуга років         Стро       117 Замішення посо ви         ОК       Отмена                                                                                                    |  |  |  |  |  |  |

7. После настройки в перечне Виды оплат составляющие доход работников появится необходимый вид выплат.

| Параметры            | Виды о | плат составляющие доход работников     |  |
|----------------------|--------|----------------------------------------|--|
| Доход                |        | ······································ |  |
| Больничные           | К т    | Наименование                           |  |
| Отпуска              | 10     | Оклад                                  |  |
| Удержания            | 100    | За важливу роботу                      |  |
| Фонды                | 101    | Контракт                               |  |
| Стаж                 | 102    | За секретність                         |  |
| Работники            | 103    | За особливі умови                      |  |
| Балансовые счета     | 109    | Ненормований робочий день              |  |
| Военнообязанные      | 110    | За складність робіт                    |  |
| Внутренние совместит | 111    | Вислуга років                          |  |
| Прочее               | 115    | Надбавка за інтенсивність праці        |  |
|                      | 117    | Заміщення посади                       |  |
|                      | 118    | За ранг                                |  |
|                      | 119    | Індексація зарплати                    |  |
|                      | 121    | Компенсація невиплаченної зарплати     |  |
|                      | 122    | Доплата за вихідний                    |  |
|                      | 124    | Доплата за нічні                       |  |
|                      | Строк  | 56                                     |  |

- 8. В пункте Больничные заполняются виды выплат больничных отдельно для каждой группы:
  - За счет предприятия;
  - За счет ФСС;
  - Профессиональные заболевания и несчастные случаи;

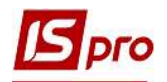

## • Декретный больничный.

| Параметры 9                                                                                                    | Виды оплат по больничным листам                                                                                                    |                                        |      |
|----------------------------------------------------------------------------------------------------|----------------------------------------------------------------------------------------------------|----------------------------------------|------|
| Больничные                                                                                                    | За счёт предприятия За счёт ФСС Про                                                                                                    | ф.заболев. и несч.случаи               |      |
| Отпуска                                                                                                    |                                                                                                    |                                        |      |
| Удержания                                                                                                    | К 🔻 Наименование                                                                                                    |                                        | _ ^  |
| Фонды                                                                                                    | 650 Лікарняний перші 5 днів                                                                                                    |                                        |      |
| Стаж                                                                                                    |                                                                                                    |                                        |      |
| Работники                                                                                                    |                                                                                                    |                                        |      |
| Балансовые счета                                                                                                    |                                                                                                    |                                        |      |
| Военнообязанные                                                                                                    |                                                                                                    |                                        |      |
| Прочее                                                                                                    |                                                                                                    |                                        |      |
|                                                                                                    | Строк: 1                                                                                                    |                                        | ~    |
|                                                                                                    |                                                                                                    |                                        |      |
|                                                                                                    |                                                                                                    | ок о                                   | тмен |
|                                                                                                    |                                                                                                    | ОКО                                    | тмен |
| здание ведомости единого                                                                                                    | ) социального взноса                                                                                                    | ок о                                   | тмен |
| здание ведомости единого                                                                                                    | ) социального взноса                                                                                                    | ОК О                                   | тмен |
| здание ведомости единого<br>Параметры<br>Лахол                                                                                                    | о социального взноса<br>Виды оплат по больничным листам                                                                                                    | ок о                                   | тмен |
| здание ведомости единого<br>Параметры<br>Доход<br>Больминь ја                                                                                                    | о социального взноса<br>Виды оплат по больничным листам                                                                                                    |                                        |      |
| здание ведомости единого<br>Параметры<br>Доход<br>Больничные<br>Отпуска                                                                                                    | о социального взноса<br>Виды оплат по больничным листам                                                                                                    | ОК О<br>—<br>оф.заболев. и несч.случаи |      |
| здание ведомости единого<br>Параметры<br>Доход<br>Больничные<br>Отпуска<br>Удержания                                                                                                    | о социального взноса<br>Виды оплат по больничным листам<br>За счёт предприятия За счёт ФСС Про<br>К К Наименование                                                                     | ОК О<br>—<br>оф.заболев. и несч.случаи |      |
| здание ведомости единого<br>Параметры<br>Доход<br>Больничные<br>Отпуска<br>Удержания<br>Фонды                                                                                               | о социального взноса<br>Виды оплат по больничным листам<br>За счёт предприятия За счёт ФСС Про<br>К Т Наименование<br>660 Л/лист після 5 днів                                          | ОК О                                   |      |
| здание ведомости единого<br>Параметры<br>Доход<br>Больничные<br>Отпуска<br>Удержания<br>Фонды<br>Стаж                                                                                       | о социального взноса<br>Виды оплат по больничным листам<br>За счёт предприятия За счёт ФСС Про<br>К Чаименование<br>660 Л/лист після 5 днів<br>670 Лікарняний по догляду               | ОК О<br>—<br>оф.заболев. и несч.случаи |      |
| здание ведомости единого<br>Параметры<br>Доход<br>Больничные<br>Отпуска<br>Удержания<br>Фонды<br>Стаж<br>Работники                                                                          | о социального взноса<br>Виды оплат по больничным листам<br>За счёт предприятия За счёт ФСС Про<br>К Т Наименование<br>660 Л/лист після 5 днів<br>670 Лікарняний по догляду             | ОК О<br>—<br>оф.заболев. и несч.случаи |      |
| здание ведомости единого<br>Параметры<br>Доход<br>Больничные<br>Отпуска<br>Удержания<br>Фонды<br>Стаж<br>Работники<br>Балансовые счета                                                      | о социального взноса<br>Виды оплат по больничным листам<br>За счёт предприятия За счёт ФСС Про<br>К К.Наименование<br>660 Л/лист після 5 днів<br>670 Лікарняний по догляду             | ОК О                                   |      |
| здание ведомости единого<br>Параметры<br>Доход<br>Больничные<br>Отпуска<br>Удержания<br>Фонды<br>Стаж<br>Работники<br>Балансовые счета<br>Военнообязанные                                   | о социального взноса<br>Виды оплат по больничным листам<br>За счёт предприятия За счёт ФСС Про<br>К К Наименование<br>660 Л/лист після 5 днів<br>670 Лікарняний по догляду             | ОК О                                   |      |
| здание ведомости единого<br>Параметры<br>Доход<br>Больничные<br>Отпуска<br>Удержания<br>Фонды<br>Стаж<br>Работники<br>Балансовые счета<br>Военнообязанные<br>Внутленние совместит           | о социального взноса<br>Виды оплат по больничным листам<br>▲ За счёт предприятия За счёт ФСС Про<br>К ▼ Наименование<br>660 Л/лист після 5 днів<br>670 Лікарняний по догляду           | ОК О                                   |      |
| здание ведомости единого<br>Параметры<br>Доход<br>Больничные<br>Отпуска<br>Удержания<br>Фонды<br>Стаж<br>Работники<br>Балансовые счета<br>Военнообязанные<br>Внутренние совместит           | о социального взноса<br>Виды оплат по больничным листам<br>▲ За счёт предприятия За счёт ФСС Про<br>К ▼ Наименование<br>660 Л/лист після 5 днів<br>670 Лікарняний по догляду           | ОК О                                   |      |
| здание ведомости единого<br>Параметры<br>Доход<br>Больничные<br>Отпуска<br>Удержания<br>Фонды<br>Стаж<br>Работники<br>Балансовые счета<br>Военнообязанные<br>Внутренние совместит<br>Прочее | о социального взноса<br>Виды оплат по больничным листам<br>За счёт предприятия За счёт ФСС Про<br>К * Наименование<br>660 Л/лист після 5 днів<br>670 Лікарняний по догляду             | ОК О                                   |      |
| здание ведомости единого<br>Параметры<br>Доход<br>Больничные<br>Отпуска<br>Удержания<br>Фонды<br>Стаж<br>Работники<br>Балансовые счета<br>Военнообязанные<br>Внутренние совместит<br>Прочее | о социального взноса<br>Виды оплат по больничным листам<br>За счёт предприятия За счёт ФСС Про<br>К Чаименование<br>660 Л/лист після 5 днів<br>670 Лікарняний по догляду               | ОК О                                   |      |
| здание ведомости единого<br>Параметры<br>Доход<br>Больничные<br>Отпуска<br>Удержания<br>Фонды<br>Стаж<br>Работники<br>Балансовые счета<br>Военнообязанные<br>Внутренние совместит<br>Прочее | о социального взноса<br>Виды оплат по больничным листам<br>За счёт предприятия За счёт ФСС Про<br>К Чаименование<br>660 Л/лист після 5 днів<br>670 Лікарняний по догляду               | ОК О                                   |      |
| здание ведомости единого<br>Параметры<br>Доход<br>Больничные<br>Отпуска<br>Удержания<br>Фонды<br>Стаж<br>Работники<br>Балансовые счета<br>Военнообязанные<br>Внутренние совместит<br>Прочее | о социального взноса<br>Виды оплат по больничным листам<br>▲ За счёт предприятия За счёт ФСС Про<br>К ▲ Наименование<br>660 Л/лист після 5 днів<br>670 Лікарняний по догляду           | ОК О                                   |      |
| здание ведомости единого<br>Параметры<br>Доход<br>Больничные<br>Отпуска<br>Удержания<br>Фонды<br>Стаж<br>Работники<br>Балансовые счета<br>Военнообязанные<br>Внутренние совместит<br>Прочее | о социального взноса<br>Виды оплат по больничным листам<br>▲ За счёт предприятия За счёт ФСС Про<br>К ▲ Наименование<br>660 Л/лист після 5 днів<br>670 Лікарняний по догляду           | ок о                                   |      |
| здание ведомости единого<br>Параметры<br>Доход<br>Больничные<br>Отпуска<br>Удержания<br>Фонды<br>Стаж<br>Работники<br>Балансовые счета<br>Военнообязанные<br>Внутренние совместит<br>Прочее | Р СОЦИАЛЬНОГО ВЗНОСА<br>ВИДЫ ОПЛАТ ПО бОЛЬНИЧНЫМ ЛИСТАМ<br>За счёт предприятия За счёт ФСС Про<br>К ▼ Наименование<br>660 Л/лист після 5 днів<br>670 Лікарняний по догляду<br>Строк: 2 | ОК О                                   |      |

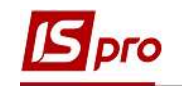

| Параметры<br>Лохол                                                                                                    | Виды оплат по больничным листам                |                |
|----------------------------------------------------------------------------------------------------|------------------------------------------------|----------------|
| Больничные                                                                                                    | 4 а счёт ФСС Проф.заболев. и несч.случаи Декр  | етный больнич. |
| Отпуска<br>Удержания<br>Фонды<br>Стаж<br>Работники<br>Балансовые счета<br>Военнообязанные<br>Внутренние совместит<br>Прочее | К Т Наименование<br>680 До/після пологовий л/л | ^              |
|                                                                                                    | Строк: 1                                       | ~              |

- 9. В пункте Отпуска заполняются соответствующие виды выплат.
- **10.** На закладке **Отпуск без сохранения ЗП** заполняются виды оплаты отпуска без сохранения:
  - Отпуск без сохранения;
  - Больничный при заболевании (справка без оплаты) (настроенный для возможности выбора вида оплаты больничных без оплаты, который отображается в графе Количество дней отпуска без сохранения табл. 6.)
- 11. На закладке Тип 10 виды оплат вносятся те виды оплат, которые не относятся к группам отпусков, но должны быть показаны по типу 10.

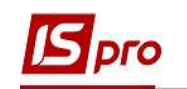

| Параметры<br>Доход<br>Больничные <b>10</b> | Отпуска - виды оплат 11 12<br>Отпуск без сохранения ЗП Тип 10 - виды оплат |   |
|--------------------------------------------|----------------------------------------------------------------------------|---|
| Отпуска                                    |                                                                            |   |
| Удержания                                  | К 🔻 Наименование                                                           | ^ |
| Фонды                                      | 205 Лікарняний при захворюванні (довідка без оплати)                       |   |
| Стаж                                       | 33 Відпустка без збереження                                                |   |
| Работники                                  |                                                                            |   |
| Балансовые счета                           |                                                                            |   |
| Военнообязанные                            |                                                                            |   |
| Внутренние совместит                       |                                                                            |   |
| Прочее                                     |                                                                            |   |
|                                            |                                                                            |   |
|                                            |                                                                            |   |
|                                            |                                                                            |   |
|                                            |                                                                            |   |
|                                            |                                                                            |   |
|                                            | Строк: 2                                                                   | ~ |
|                                            |                                                                            |   |

- 12. На данный момент пункт Удержания не настраивается, так как согласно действующего законодательства удержание ЕСВ из доходов работников не производится.
- **13.** В пункте **Фонды** настраиваются действующие на данный момент начисления ECB.
- 14. В колонке Код каждого начисления необходимо выбрать код категории соответственно Таблице соответствия кодов категории застрахованого лица и кодов базы начисления и размеров ставок единого взноса на общеобязательное государственное социальное страхование.
- 15. Все виды начислений, которые используются, необходимо отметить.
- 16. После ввода кода название Категории застрахованного лица появляется автоматически.

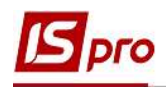

| Параметры<br>Лохол   | Начисл | ение е, | диного социального | э взнос  | а предприятия на доход работников                  |   |
|----------------------|--------|---------|--------------------|----------|----------------------------------------------------|---|
| Больничные 1         |        | К з     | • Наименование ф H | Код 🔻    | Категория застрахованного лица 17                  | 1 |
| Отпуска              |        | €B1     | ЄСВ:Військовосл    | 1        | Наймані працівники на загальних підставах          |   |
| Удержания            |        | €I1     | ЕСВ:зарплата ін    | <b>2</b> | Працюючий інвалід (Категорія платника: 1 та 2)     | 1 |
| Фонды                |        | €I2     | ЄСВ:лікарняні (ін  | 36       | Працюючий інвалід, сума лікарняних                 |   |
| Стаж                 |        | €I3     | ЄСВ:лікарняні ФС…  | 36       | Працюючий інвалід, сума лікарняних                 |   |
| Работники            |        | €I5     | ЄСВ:відпустка ін   | 1        | Наймані працівники на загальних підставах          |   |
| Балансовые счета     |        | €I6     | ЄСВ:відпустка Д    | 32       | Інвалід+ пенсія відповідно окремих Законів України |   |
| Военнообязанные      |        | €17     | ЄСВ:зарплата ДС    | 32       | Інвалід+ пенсія відповідно окремих Законів України |   |
| Внутренние совместит |        | EC1     | ЄСВ:зарплата ДС    | 25       | Пенсія відповідно до окремих Законів України       |   |
| Прочее               |        | EC2     | ЄСВ:лікаряні підп  | 29       | Допомога по тимчасовій непрацездатності            |   |
|                      |        | EC3     | ЄСВ:лікарняні ФСС  | 29       | Допомога по тимчасовій непрацездатності            |   |
|                      |        | EC4     | ЄСВ:пологовий лі   | 42       | Вагітність та пологи                               |   |
|                      |        | EC5     | ЄСВ:відпустка ДС   | 25       | Пенсія відповідно до окремих Законів України       |   |
|                      |        | EC6     | ЄСВ:пологовий лі   | 43       | Вагітність та пологи, інвалід                      |   |
|                      |        | EC7     | ЄСВ:ЦПХ            | 26       | Особи, що працюють за угодами ЦПХ                  |   |
| 16                   |        | EC8     | ЄСВ:зарплата інші  | 1        | Наймані працівники на загальних підставах          |   |
| 10                   | Строн  | :: 16   |                    |          |                                                    | • |

17. Пункт Стаж заполняется, если на предприятии есть работники, у которых при назначении пенсии учитывается специальный стаж.

Для этого необходимо выполнить перечень действий:

- 18. Установить курсор в поле Специальные и льготные стажи.
- 19. По клавише Insert открывается справочник Стаж.
- 20. В окне Стаж из справочника заполняются соответствующие поля.
- 21. Для сохранения операции нажать кнопку ОК.
- 22. Сформировалась запись про специальный стаж для работников предприятия.

| Параметры                               | Специальные и льготн        | ые стажи         | <b>19</b>                 |               |               |
|-----------------------------------------|-----------------------------|------------------|---------------------------|---------------|---------------|
| доход<br>Больничные                     | К 🔻 Вид                     | Тип              | Наименование              | Код основания | № при         |
| Удержания 18                            | Стаж                        |                  |                           |               | X             |
| Стаж                                    | Стаж:                       |                  |                           |               |               |
| Работники                               | • дополнительный            | 3                | Медичний стаж             |               |               |
| Балансовые счета                        | О основной                  |                  |                           | 21            | $\overline{}$ |
| военноооязанные<br>Внутренние совместит |                             |                  |                           |               |               |
| Прочее                                  | Вид стажа:                  | Выслуга лет      |                           |               |               |
|                                         | Код основания:              | 3FI3 055 E2      | Закон про пенсійне забезг | ечення (ЗПЗ)  |               |
|                                         | № приказа:<br>Дата приказа: | 77<br>15/01/2018 |                           |               |               |
|                                         | по видам оплат              |                  |                           |               |               |
|                                         | C                           |                  | 22                        | ОК Отм        | ена           |

| Лохол                | Специа | льные и льготны | естажи 23   |               |               |       |
|----------------------|--------|-----------------|-------------|---------------|---------------|-------|
| Больничные           | К 🤊    | Вид             | Тип         | Наименование  | Код основания | Nº nt |
| Отпуска              | 3      | дополнительный  | Выслуга лет | Медичний стаж | 303_055_E2    | 77    |
| Удержания            |        |                 |             |               |               |       |
| Фонды                |        |                 |             |               |               |       |
| Стаж                 |        |                 |             |               |               |       |
| Работники            |        |                 |             |               |               |       |
| Балансовые счета     |        |                 |             |               |               |       |
| Военнообязанные      |        |                 |             |               |               |       |
| Внутренние совместит |        |                 |             |               |               |       |
| Прочее               |        |                 |             |               |               |       |
|                      |        |                 |             |               |               |       |
|                      |        |                 |             |               |               |       |
|                      |        |                 |             |               |               |       |
|                      |        |                 |             |               |               |       |
|                      | Строк  | :1              |             |               |               |       |
|                      | <      |                 |             |               |               | >     |

23. В пункте Работники возможно выбрать работников для которых необходимо создать отчет. Если список не заполненный, отчет формируется по данным всех работников.

DLO

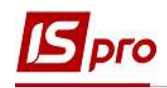

Для выбора группы сотрудников необходимо выполнить определенные действия:

- 24. Для выбора работников из списка используется кнопка Выбор работников или комбинация клавиш Ctrl+S.
- **25.** В открытом окне **Выбор работников** отмечаются необходимые работники.
- 26. Для завершения операции нажать кнопку ОК.

| -                    | Список работников   | (если не заполнено - включаются | все работники)  |   |
|----------------------|---------------------|---------------------------------|-----------------|---|
| Доход<br>Болинични   | Таб. N9 🔻 Фамилия И | мя Отчество                     |                 | _ |
| Оленичные            | Taorine Cambrid     |                                 |                 |   |
|                      |                     |                                 |                 |   |
| удержания            |                     |                                 |                 |   |
| Фонды 24             |                     |                                 |                 |   |
| Стаж                 |                     |                                 |                 |   |
| Работники            |                     |                                 |                 |   |
| Балансовые счета     |                     |                                 |                 |   |
| Военнообязанные      |                     |                                 |                 |   |
| Внутренние совместит |                     |                                 |                 |   |
| Прочее               |                     |                                 |                 |   |
|                      |                     |                                 |                 |   |
|                      |                     |                                 |                 |   |
|                      |                     |                                 |                 |   |
|                      |                     |                                 |                 |   |
|                      | Строк: 0            | 25                              |                 |   |
|                      |                     |                                 |                 | _ |
|                      |                     | Выбор работников (Ctrl-S)       | Очистить список |   |
|                      |                     |                                 |                 |   |

| Реестр Правка Вид Сервис ?                                                                                                    | 🖪 Bi      | ыбор работников                         |        |               |            |       | _ 🗆 💌                          |
|----------------------------------------------------------------------------------------------------|-----------|-----------------------------------------|--------|---------------|------------|-------|--------------------------------|
| Подразделения       Табельн       № карточки       Фамилия Имя Отчество         ▲ 01 Відділення 1       0101 Адміністрація       4040       Костюк Платон Олексійович         ▶ 0102 Фінансова служба       1       111       Січневий Іван Петрович         № 26       1       1111       Січневий Іван Петрович         № 20       20       20       Софіївська Світлана Степанівна         № 23       23       Слобоженнок Юрій Вікторович         № 23       23       Слобоженнок Юрій Вікторович         № 23       23       Слобоженнок Юрій Вікторович         №       Вид: Реестр лицевых счетов       Строк: 5       Отмечено: 5                                                                                                    | Peed<br>O | тр Правка Вид Сервис<br>Р 🎟 🗗 🕇 🚺 🗄 🖂 🌘 | ?<br>D |               |            |       |                                |
| <ul> <li>▲ 01 Відділення 1<br/>0101 Адміністрація</li> <li>▶ 0102 Фінансова служба<br/>0103 Кадрова служба</li> <li>▶ 02 Відділення 2</li> <li>▲ 03 Відділення 3</li> <li>Відділення 3</li> <li>Вид: Реестр лицевых счетов Строк: 5 Отмечено: 5</li> </ul>                                                                                                    | По        | дразделения                             |        | Табельн 🔻     | № карточки | Ŧ     | Фамилия Имя Отчество 🔥 🔨       |
| 0101 Адміністрація<br>▷ 0102 Фінансова служба<br>0103 Кадрова служба<br>○ 02 Відділення 2<br>▲ 03 Відділення 3<br>0301 Адміністрація<br>0302 Фінансова служба<br>0303 Транспортний відділ<br>Вид: Реестр лицевых счетов Строк: 5 Отмечено: 5 × ×                                                                                                    | 4         | 01 Відділення 1                         |        | 4040          | 4040       |       | Костюк Платон Олексійович      |
| <ul> <li>№ 0102 Фінансова служба<br/>0103 Кадрова служба</li> <li>№ 1</li> <li>4</li> <li>4</li></ul> |           | 0101 Адміністрація                      |        | 20 1          | 111        |       | Січневий Іван Петрович         |
| 0103 Кадрова служба<br>▷ 02 Відділення 2<br>▲ 03 Відділення 3<br>0301 Адміністрація<br>0302 Фінансова служба<br>0303 Транспортний відділ<br>Кареестр лицевых счетов Строк: 5 Отмечено: 5 × ×                                                                                                    |           | 0102 Фінансова служба                   |        | 4             | 4          |       | Київський Михайло Миколайови   |
| <ul> <li>№ 02 Відділення 2</li> <li>№ 23</li> <li>№ 23</li> <li>Слобоженнок Юрій Вікторович</li> <li>Оз01 Адміністрація</li> <li>Оз02 Фінансова служба</li> <li>Оз03 Транспортний відділ</li> <li>Вид: Реестр лицевых счетов</li> <li>Строк: 5</li> <li>Отмечено: 5</li> </ul>                                                                                                    |           | 0103 Кадрова служба                     |        | 20            | 20         |       | Софіївська Світлана Степанівна |
| <ul> <li>▲ 03 Відділення 3</li> <li>ОЗО1 Адміністрація</li> <li>ОЗО2 Фінансова служба</li> <li>ОЗО3 Транспортний відділ</li> <li>Вид: Реестр лицевых счетов Строк: 5 Отмечено: 5 </li> <li>&lt;</li> </ul>                                                                                                    | ⊳         | 02 Відділення 2                         |        | 23            | 23         |       | Слобоженюк Юрій Вікторович     |
| 0301 Адміністрація           0302 Фінансова служба           0303 Транспортний відділ           Вид: Реестр лицевых счетов         Строк: 5 Отмечено: 5           <                                                                                                    | 4         | ОЗ Відділення З                         | V      |               |            |       |                                |
| 0302 Фінансова служба<br>0303 Транспортний відділ<br>Вид: Реестр лицевых счетов Строк: 5 Отмечено: 5<br><                                                                                                    |           | 0301 Адміністрація                      |        |               |            |       |                                |
| 0303 Транспортний відділ<br>Вид: Реестр лицевых счетов Строк: 5 Отмечено: 5 v                                                                                                    |           | 0302 Фінансова служба                   |        |               |            |       |                                |
| Вид: Реестр лицевых счетов Строк: 5 Отмечено: 5 ∨<br><>                                                                                                    |           | 0303 Транспортний відділ                |        |               |            |       |                                |
| < > >                                                                                                    |           |                                         | Вид    | : Реестр лице | вых счетов | Строк | ::5 Отмечено:5 🗸 🗸             |
|                                                                                                    |           |                                         | <      |               |            |       | >                              |

**27.** Пункт Балансовые счета заполняется в случае необходимости (если на предприятиии используют автоматическое перечисление начислений по ЕСВ, пени, штрафных санкциях).

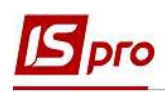

- 28. Пункт Военнообязанные используется для военной прокуратуры, милиции. Данные вносятся на закладки Военнообязанные; Фонды (декрет); Удержания (декрет); Призывники.
- **29.** Пункт Внутренние совместители выбирается код Списочного состава для внутренних совместителей, а Наименование подтягивается автоматически.
- 30. В пункте Прочее задаются дополнительные параметры.

Обязательно отмечаются параметры:

30.1. Сезонный характер работы (для стажа "Условия труда" будет заполненный признак "Сезон").

31.2.Отображать дату окончания декретного больничного и отпуска по уходу от 3 до 6 лет.

31.3. Автоматическое заполнение Категории граждан (инвалиды, пенсионеры).

31.4.Автоматическое заполнение Категории граждан (работники с детьми).

31.5.Выводить декретчиц в таблицу 7.

31.6.По графику работы с включенным параметром «Сокращенная рабочая неделя».

31.7.По разделу «Индивидуальное табелирование» лицевых счетов работников.

31.8.По количеству ставок работника <1.000 (с учетом внутреннего совместительства).

31.9.Бюджетное предприятие (если предприятие относится к бюджетным).

31. После внесения информации на все закладки для завершения операции нажать кнопку ОК.

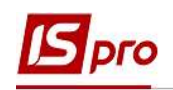

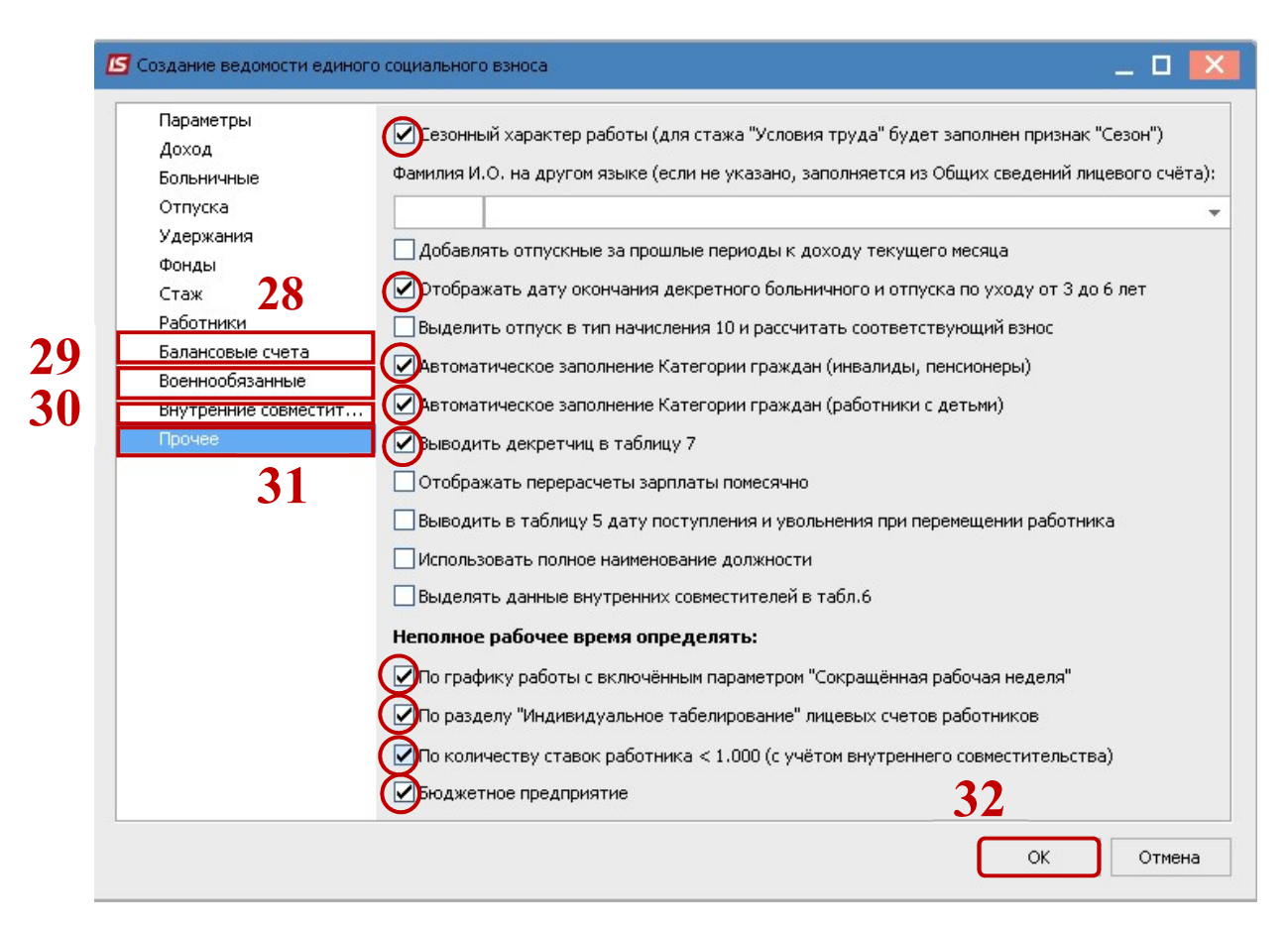

## 32. В реестре Ведомостей ЕСВ отобразился сформированный отчет.

|          | 1.037.999 | 9 - [Каталог вед | омостен едино | ого социального в: | зносај     |          |                   |            |
|----------|-----------|------------------|---------------|--------------------|------------|----------|-------------------|------------|
| еестр Пр | равка В   | Вид Сервис       | 7             |                    |            |          |                   |            |
| 1 *o Ⴆ   | * 🖶       | 5 8 🖩 d          | 9) 🔻 🗶 E      | - 🛛 🖌              |            |          |                   |            |
| •        | м т В     | ид ведомо 🔻      | Статус        | ▼ Исход ▼          | Дата форми | ▼ Код УП | • Комментарий     | - Численно |
| 2017     | 1 П       | ервоначальная    | Черновик      | 333                | 30/08/2018 | 26334    |                   |            |
| 2018     | зп        | ервоначальная    | Черновик      |                    | 03/05/2018 | 26334    |                   |            |
| 2018     | 7 П       | ервоначальная    | Черновик      | 8                  | 29/08/2018 | 26334    |                   | 2          |
| 2018     | 8 П       | ервоначальная    | Черновик      |                    | 30/08/2018 | 26334    |                   |            |
| 2018     | 9 П       | ервоначальная    | Черновик      |                    | 18/09/2018 | 26334    |                   |            |
| 2018     | 12 N      | ервоначальная    | Черновик      |                    | 18/01/2019 | 26334    | 22                |            |
| 2019     | 1 П       | ервоначальная    | Черновик      |                    | 18/01/2019 | 26334    | 33                |            |
| 2019     | 12 🗖      | ервоначальная    | Черновик      | 12                 | 08/01/2020 | 26334    | За декабрь 2019г. |            |
|          |           |                  |               |                    |            |          |                   |            |
|          |           |                  |               |                    |            |          |                   |            |
|          |           |                  |               |                    |            |          |                   |            |

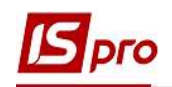

**33.** При открытии ведомости по клавише Enter на экране появляется закладка Итоги Таблица 1 Начисление единого взноса -это общий отчет о суммах начислений единого социального взноса. Данные в этот отчет собираются с расчетных листков работников.

| Итоги Работники                                                                                     |                  |
|----------------------------------------------------------------------------------------------------|------------------|
|                                                                                                    |                  |
| Габлица 1 "Начисление единого взноса"                                                               |                  |
| Показатель                                                                                          | 🔻 Сумма          |
| Застосування коефіцієнта(так)                                                                       |                  |
| Розмір коефіцієнта                                                                                  |                  |
| Середня заробітна плата за попередній рік                                                           |                  |
| Середньомісячна кількість застрахованих осіб за попередній рік                                      |                  |
| 1. Загальна сума нарахованої заробітної плати, винагород за виконану роботу (надані по              | ослуги) 21'902.8 |
| 1.1. сума нарахованої заробітної плати                                                              | 21'902.8         |
| 1.2. сума винагород за договорами цивільно-правового характеру                                      |                  |
| 1.3. сума оплати перших п'яти днів тимчасової непрацездатності, що здійснюється за рахунок коштів р | оботод           |
| 1.4. сума допомоги по тимчасовій непрацездатності, яка виплачується за рахунок коштів фонду соціал  | ьного с          |
| 1.5. сума допомоги у зв'язку з вагітністю та пологами                                               |                  |
| 2. Сума нарахованої заробітної плати, винагород за виконану роботу (надані послуги) за              | цивіль 403'412.5 |
| 2.1. роботодавцями (22,0 %)                                                                         | 360'110.1        |
| 2.2. підприємствами, установами і організаціями працюючим особам з інвалідністю (8,41               | %) 8'346.0       |
| 2.3. підприємствами та організаціями всеукраїнських громадських організацій осіб з інвал            | лідніст          |
| 2.4. підприємствами та організаціями громадських організацій осіб з інвалідністю, працю             | ЭЮЧИМ О          |
| 2.5. Додаткова база нарахування єдиного внеску (22,0 %)                                             | 34'956.3         |
| 3. Нараховано єдиного внеску, усього (р. 3.1 + р. 3.2 + р. 3.3 + р. 3.4 + р. 3.5)                   | 87'616.5         |
| 3.1. на суми нарахованої роботодавцями заробітної плати, винагороди за виконані роботи              | (нада 79'224.2   |
| Строк: 89                                                                                           |                  |

**34.** На закладке Работники отображается Таблица 6 «Ведомости о начислении заработка(дохода) застрахованным лицам» - данные по работникам.

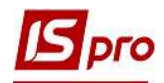

| Итоги     | Работники 3       | ₀ <b>•</b> ₹<br>5 |       |                                  |            |            |               |        |   |
|-----------|-------------------|-------------------|-------|----------------------------------|------------|------------|---------------|--------|---|
| a6.Nº ▼   | № учетной ка 🔻    | Струк 🔻           | c 🔻   | Фамилия И.О.                     | Пери 🔻     | Кате 🔻     | Тип начисле 👻 | Начисл | ~ |
| 1         | 3233778878        |                   |       | Січневий Іван Петрович           | 01/12/2019 | 25         |               |        |   |
| 2         | 2214785223        |                   |       | Святкова Нінель Святославівна    | 01/12/2019 | 25         |               |        |   |
| 2         | 2214785223        |                   |       | Святкова Нінель Святославівна    | 01/12/2019 | 25         | 13            |        |   |
| 4         | 2936147577        |                   |       | Київський Михайло Миколайович    | 01/12/2019 | 25         |               |        |   |
| 5         | 3112121277        |                   |       | Вересень Віктор Віктрович        | 01/12/2019 | 25         |               |        |   |
| 9         | 1559              |                   |       | Котвицька Вікторія Володимирівна | 01/12/2019 | 25         |               |        |   |
| 10        | 3131313111        |                   |       | Кириченко Константин Кирилович   | 01/12/2019 | 25         |               |        |   |
| 10        | 3131313111        |                   |       | Кириченко Константин Кирилович   | 01/12/2019 | 25         | 13            |        |   |
| 11        | 2929292911        |                   |       | Корнієнко Кирило Кіндратович     | 01/12/2019 | 25         |               |        |   |
| 12        | 2999898911        |                   |       | Білоцерківська Богдана Борисівна | 01/12/2019 | 25         |               |        |   |
| 13        | 3322335633        |                   |       | Мудрий Олесь Олексійович         | 01/12/2019 | 25         |               |        |   |
| 13        | 3322335633        |                   |       | Мудрий Олесь Олексійович         | 01/12/2019 | 25         | 13            |        |   |
| 16        | 3232323288        |                   |       | Луначарська Лілія Леонідівна     | 01/12/2019 | 25         |               |        |   |
| 17        | 3378787888        |                   |       | Кириченко Раїса Романівна        | 01/12/2019 | 1          |               |        |   |
| 17        | 3378787888        |                   |       | Кириченко Раїса Романівна        | 01/12/2019 | 1          | 13            |        |   |
| 19        | 3322111111        |                   |       | Рудницький Роберт Романович      | 01/12/2019 | 25         |               |        |   |
| 20        | 3254687788        |                   |       | Софіївська Світлана Степанівна   | 01/12/2019 | 25         |               |        |   |
| 21        | 3698745511        |                   |       | Виговський Володимир Валентин    | 01/12/2019 | 25         |               |        |   |
| 23        | 3366778855        |                   |       | Слобоженюк Юрій Вікторович       | 01/12/2019 | 25         |               |        |   |
| ид: Табли | ца 6. Ведомости о | начислении        | зараб | отка (дохода) застрахованным     | илицам (   | Строк: 147 | ,             |        | ~ |

- **35.** Для проверки сформированой отчетности используются виды реестров. По пункту меню **Вид / Виды реестров** открывается окно **Выбор вида реестра**.
  - Таблица 5 Трудовые отношения застрахованных лиц данные о принятых, уволенных, тех, которые изменили фамилию на протяжениии отчетного периода, а также на лица, которые были переведены на другую должность (работу) у того самого страхователя и прочие случаи трудовых отношений.
  - Таблица 7 Наличие основания для учета стажа отдельным категориям лиц.

Арифметический контроль данных отчета с расчетными листами проводится по видам реестров:

- Сравнение ведомости с расчетными листами.
- Подозрительные строки (суммы ведомости не совпадают с расчетными листами).
- Сравнение облагаемого дохода с расчетными листами.
- Сравнение облагаемого дохода с расчетными листами (только подозрительные строки).

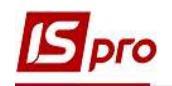

|                | Работники        |                                                                                                    |   |
|----------------|------------------|----------------------------------------------------------------------------------------------------|---|
| поги           |                  | Реестр Сервис ?                                                                                                    |   |
| 6.N <u>9</u> ▼ | № учетной ка 🔻 С |                                                                                                    |   |
| 1              | 3233778878       |                                                                                                    |   |
| 2              | 2214785223       | Код Наименование                                                                                                    | ^ |
| 2              | 2214785223       | Парлиця 5. Трудові відносини застрахованих осір                                                                                                    |   |
| 4              | 2936147577       | 2 Таблиця 6. Відомості про нарахування заробітку (доходу) застрахованим особам                                                                                         |   |
| 5              | 3112121277       | 3 Таблиця 7. Наявність підстав для обліку стажу окремим категоріям осіб                                                                                                |   |
| 9              | 1559             | 4 Порівняння відомості з розрахунковими листами                                                                                                    |   |
| 10             | 3131313111       | 5 Підозрілі рядки (суми відомості не співпадають з розрахунковими листами)                                                                                             |   |
| 10             | 3131313111       | 6 Порівняння оподаткованого доходу з розрахунковими листами<br>В порівняння оподаткованого доходу з розрахунковими листами                                             |   |
| 11             | 2929292911       | 7 Порівняння оподатковваного доходу з розрахунковими листами (тільки підозрілі р<br>о Табата с. 1620 4 (станівники парада у розрахунковими листами (тільки підозрілі р |   |
| 12             | 2999898911       | 8 Таблиця 6. КЗО I (працівники на загальних підставах)                                                                                                    | 1 |
| 13             | 3322335633       | 9 Таблиця 6, КЗО 25 (працюючі особи з інвалідністю)                                                                                                    |   |
| 13             | 3322335633       | 10 Таблица 6. КЗО 26 (плы ова пенскя)                                                                                                    |   |
| 16             | 3232323288       | 11 Таблица 6. КЗО 20 (до овора цил)                                                                                                    |   |
| 17             | 3378787888       | 12 Таблица 6 (рознифорса и триман)                                                                                                    |   |
| 17             | 3378787888       | 13 Гаолиця о (розшифрока у гринала Гфондів)<br>14 Працівники скі мають додаткові гарантії з працевлантуваччо                                                           |   |
| 19             | 3322111111       | 15 Таблица 4 Начисление единого взнога на суммы денеузного обеспецения и ромощь                                                                                        |   |
| 20             | 3254687788       | Строи 17                                                                                                    |   |
| 21             | 3698745511       |                                                                                                    | * |
| 23             | 3366778855       | ```````````````````````````````````````                                                                                                    |   |

36. Экпорт отчетности выполняется по пункту меню Реестр / Экспорт.

- 37. В открытом окне Единый социальный взнос (экспорт) выполняются следующие действия:
  - 37.1. Задается Путь.
  - 37.2. Задается параметр Выводить месяц, год для текущего периода.
  - 37.3. Сортировка выполняется по одному из параметров :
    - По табельному номеру,
      - По ФИО,
      - По ИНН.

38. Для сохранения настроенных параметров нажать кнопку ОК.

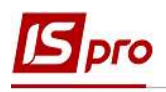

| 20   | Единый социальный взно                           | с (экспорт)             |                         |         |      | ×  |  |  |  |
|------|--------------------------------------------------|-------------------------|-------------------------|---------|------|----|--|--|--|
| 30   | Путь:                                            |                         |                         |         | 38.1 |    |  |  |  |
|      | Форма экспорта:                                  | Форма J3000412(с (      | 08.2018)                |         |      | -  |  |  |  |
|      | Название предприятия:                            | Учбова база (зі сту     | дентами,план рах б      | іюджет) |      |    |  |  |  |
|      | Код ОКПО:                                        | 12345678                |                         |         |      |    |  |  |  |
|      | Код регистрации в ПФ:                            |                         |                         |         |      |    |  |  |  |
|      | ИНН руководителя:                                | 1                       |                         |         |      |    |  |  |  |
|      | ФИО руководителя:                                | Петренко Петро Пе       | Тетренко Петро Петрович |         |      |    |  |  |  |
|      | ИНН гл. бухгалтера:                              | 1                       |                         |         |      |    |  |  |  |
|      | ФИО гл. бухгалтера:                              | Петренко Ганна Петрівна |                         |         |      |    |  |  |  |
|      | Код филиала, зарегистр                           | ированный в ПФУ:        |                         |         |      |    |  |  |  |
| 20.2 | Код области:                                     | 26                      | Код района:             | 00      |      |    |  |  |  |
| 38.2 | 🕑 Выводить месяц, год для текущего периода       |                         |                         |         |      |    |  |  |  |
|      | Объединять работников по идентификационным кодам |                         |                         |         |      |    |  |  |  |
|      | Выводить Таблицу 4                               |                         |                         |         |      |    |  |  |  |
|      | Сортировать по:                                  |                         |                         |         |      |    |  |  |  |
|      | атабельному номер                                | У                       |                         |         |      |    |  |  |  |
|      | O O O O O O O O O O O O O O O O O O O            |                         |                         |         |      |    |  |  |  |
|      | Оинн                                             |                         |                         | 30      |      |    |  |  |  |
|      |                                                  |                         |                         |         |      |    |  |  |  |
|      |                                                  |                         |                         | ОК      | Отме | на |  |  |  |